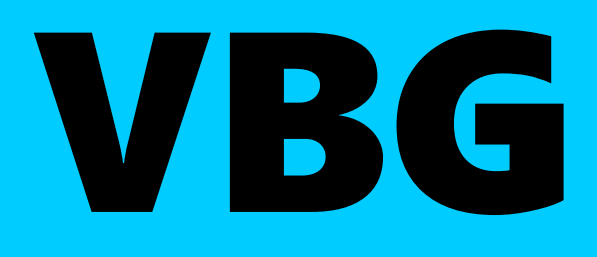

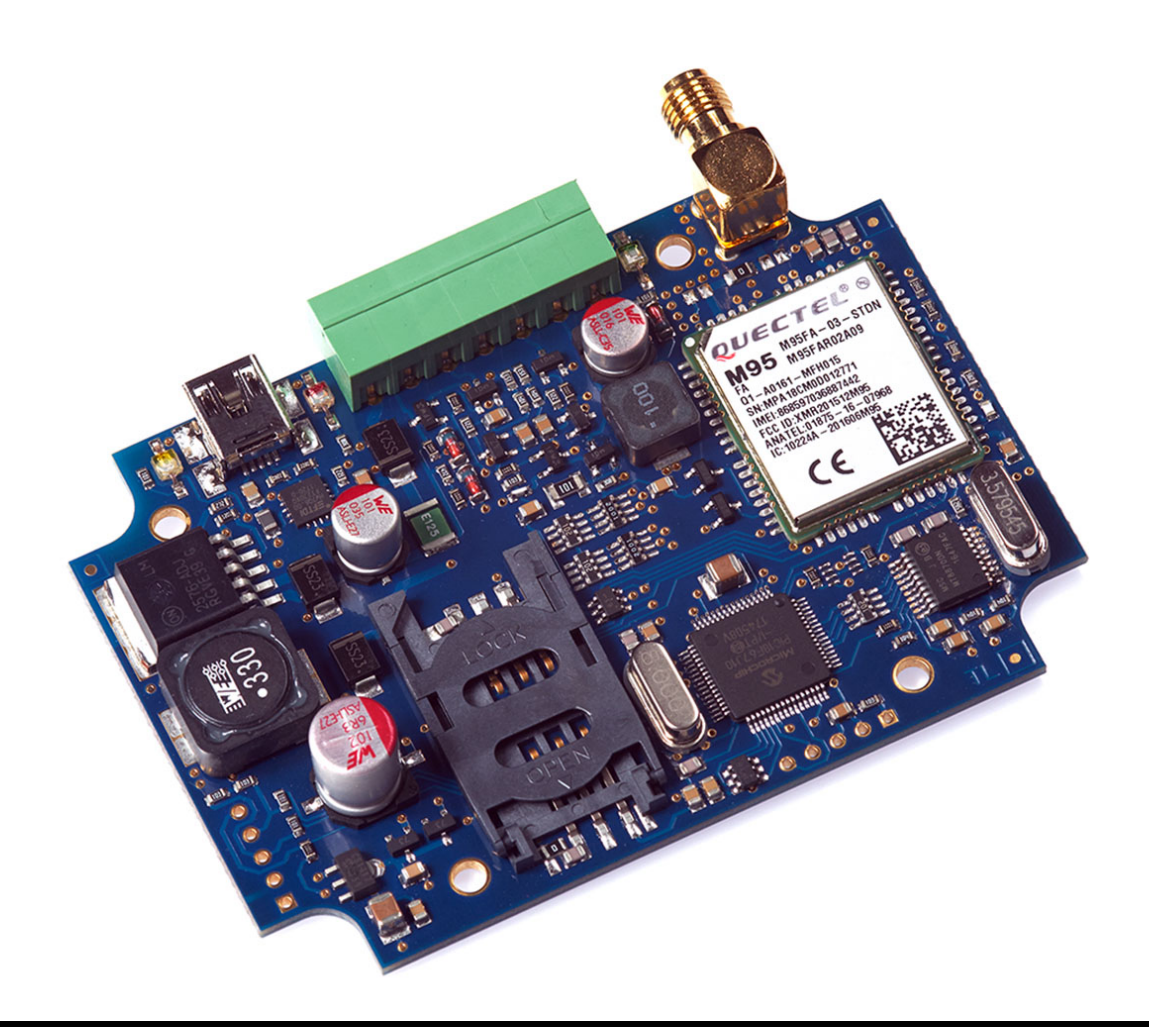

# Mobil Kommunikátorok

VBG, VBG-3G, VBG-S

# Telepítői kézikönyv

Rev. 2016.05.04.

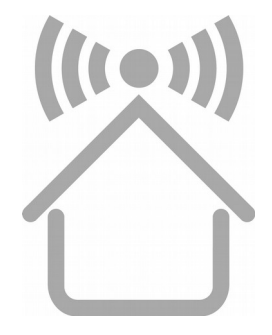

## MEGFELELŐSÉGI NYILATKOZAT

A **VILLBAU Biztonságtechnikai Kereskedelmi és Műszaki Szolgáltató Kft.** (1182. Budapest, Üllői út 611.), mint a termékek gyártója és forgalmazója, teljes felelősséggel nyilatkozik arról, hogy az alábbi termékek:

| VBG    | GPRS/GSM kommunikátor       |
|--------|-----------------------------|
| VBG-3G | HSPA/UMTS kommunikátor      |
| VBG-S  | GPRS/GSM soros kommunikátor |

megfelelnek a következő irányelveknek:

| 2014/30/EU  | Elektromágneses kompatibilitás   |
|-------------|----------------------------------|
| 2014/35/EU  | Kisfeszültségű készülékbiztonság |
| 1999/05/ECC | R&TTE direktíva                  |
| 2011/65/EU  | RoHS2 direktíva                  |

A fent nevezett termékek ezen EU direktívák követelményeinek a következő szabványok alapján felelnek meg:

| EN 61000-6-3:2001 EMC    | Általános emissziós szabvány, kereskedelmi és háztartási             |
|--------------------------|----------------------------------------------------------------------|
| EN 50130-4:2011          | Immunitás, környezeti osztály I.                                     |
| EN 50136-1:2012          | Riasztás-átviteli berendezések                                       |
| EN 60950-1:2006+A12:2011 | Információ-technológiai eszközök biztonsága, általános követelmények |
| TBR 21, ETSI EN 300 001  | PSTN kommunikáció                                                    |

Ezúton tanúsítjuk, hogy a fent nevezett termékek tervezése és gyártása során a fenti szabványok és specifikációk ide vonatkozó részeinek megfelelően jártunk el. Az eszközök teljesítik a direktívákban meghatározott alapvető követelményeket, amennyiben a gyártó utasítása szerint telepítik és használják azokat.

Az ezen nyilatkozatot alátámasztó technikai dokumentáció a gyártó fenti címén elérhető az illetékes hatóságok számára. A termékek **CE** megfelelőségi jelöléssel vannak ellátva.

A berendezéseken történő bármilyen, a VILLBAU Kft. írásbeli engedélye nélkül végrehajtott változtatás, vagy nem rendeltetésszerű használat a jelen nyilatkozatot semmissé teszi.

Budapest, 2016. május 4.

Vass József V a VILLBAU Kft. képviseletében

CE

# TARTALOMJEGYZÉK

| 1. BEVEZETÉS                                  | 4  |
|-----------------------------------------------|----|
| 2. A RENDSZER FELÉPÍTÉSE                      | 4  |
| 3. ÁTTEKINTÉS                                 | 5  |
| 4. LED JELZÉSEK                               | 6  |
| 5. ÁLTALÁNOS AJÁNLÁSOK                        | 7  |
| 6. A KOMMUNIKÁTOR PROGRAMOZÁSA PC SZOFTVERREL | 8  |
| 6. HIBAELHÁRÍTÁS                              |    |
| 7. TÁVFELÜGYELETI VEVŐ IP ELÉRÉS TESZTELÉSE   | 11 |
| 8. FIRMWARE FRISSÍTÉS                         | 12 |
| 9. SMS PROGRAMOZÁS                            | 14 |
| 10.MŰSZAKI ADATOK                             | 16 |
|                                               |    |

## 1. BEVEZETÉS

A VBG kommunikátorok olyan vagyonvédelmi alkalmazásokhoz ajánlottak, ahol a jelzésátvitelt a mobilhálózaton keresztül kell megoldani. A fő átjelzési irány a GPRS mobilhálózat (VBG/VBG-S) illetve HSPA/UMTS (VBG-3G) mobilhálózat, tartalék átjelzésként a GSM mobiltelefon hálózat használható. Mind GPRS/HSPA/UMTS mobilinternet, mind GSM kapcsolat esetén megadható elsődleges és másodlagos átjelzési útvonal. A másodlagos csatorna működhet tartalékként, vagy párhuzamos módban is (egyidejű átvitel, kettős jelentés). A VBG kommunikátorok biztonságos és kedvező árérték arányú megoldást kínálnak a mobilhálózaton keresztül történő átjlezésre.

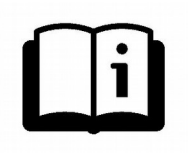

A funkciók minél szélesebb körű kihasználása érdekében, kérjük, figyelmesen **olvassa végig** a *Telepítői Kézikönyvet*.

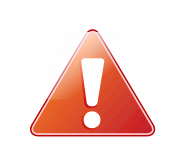

A készülék biztonságos programozása és használata érdekében a telepítés során tartsa be a *Telepítői Kézikönyvben* foglaltakat, kiemelt figyelemmel a biztonsági előírásokra.

## 2. A RENDSZER FELÉPÍTÉSE

A VBG kommunikátor fogadja a riasztó központ telefon kommunikátorától érkező Contact ID jelzéseket, és a saját bemenetire érkező kontaktus jelzéseket, majd GPRS hálózaton / GSM híváson keresztül továbbítja azokat a távfelügyeleti állomásra.

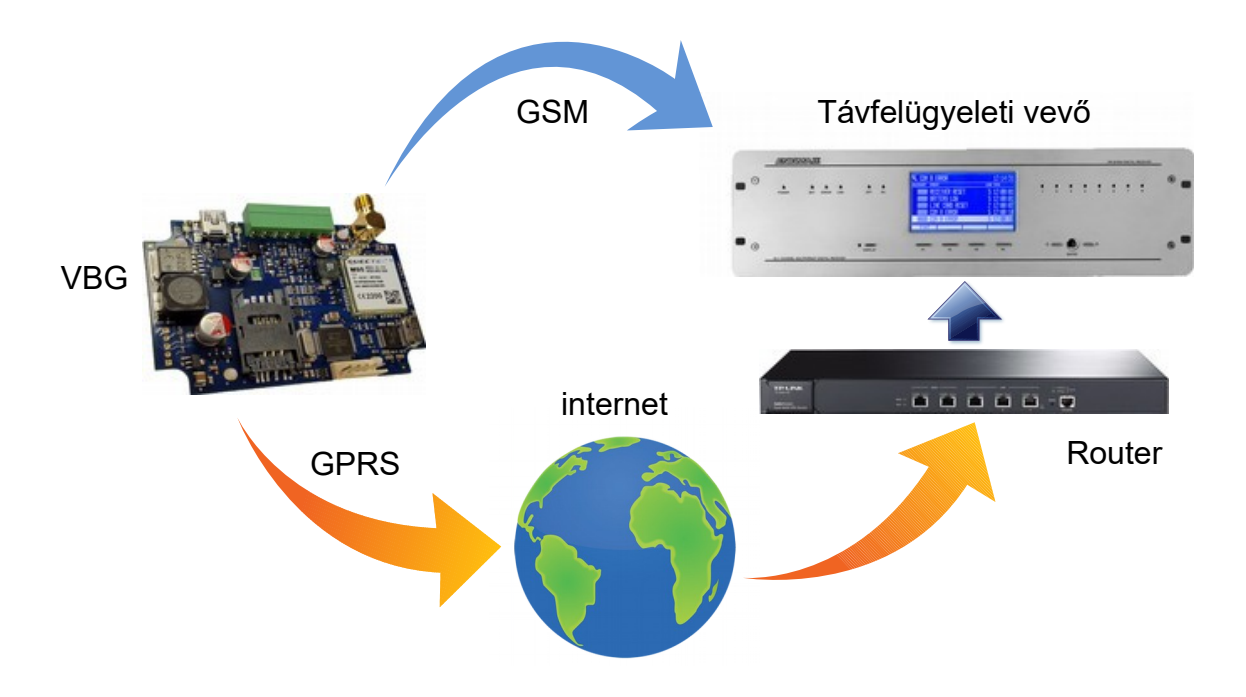

## 3. ÁTTEKINTÉS

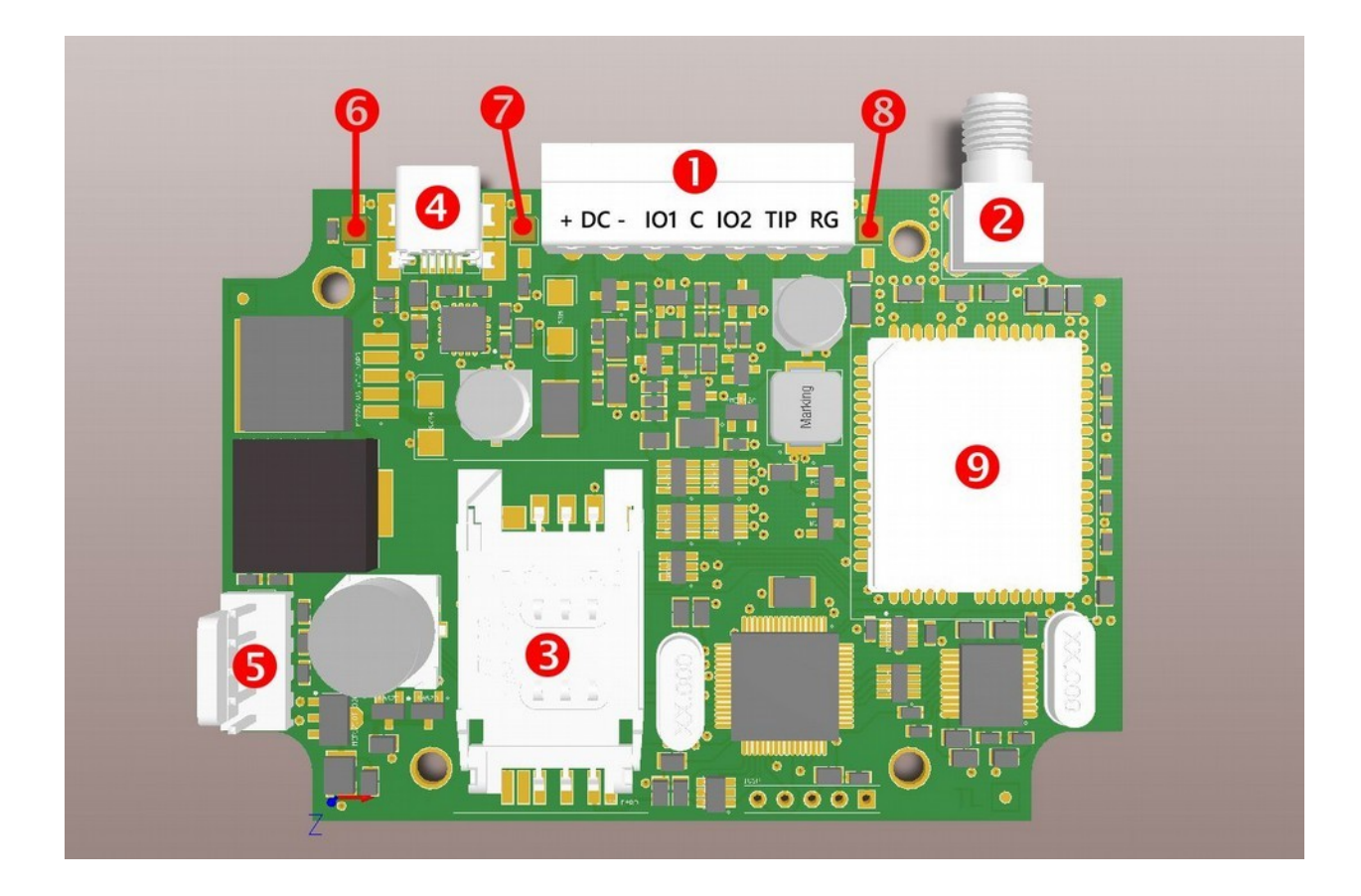

- **1** Dugaszolható sorkapocs a bekötéshez (VBG és VBG-3G)
- 2 Antenna csatlakozó (SMA)
- **3** SIM kártya csatlakozó
- **4** USB csatlakozó programozáshoz és hibakereséshez (VBG és VBG-3G)
- **S**oros csatlakozó, IO-84 és Secolink csatlakozáshoz, programozáshoz (VBG-S)
- 6 Hiba LED (LED-2)
- **7** Táp/Térerő LED (LED-1)
- 8 GPRS kommunikáció LED (LED-3)
- **9** GPRS modem (VBG és VBG-S) vagy HSPA/UMTS modem (VBG-3G)

## 4. LED JELZÉSEK

#### LED-1: Táp/Térerő LED

Megfelelő tápellátás esetén 10 másodpercig folyamatosan világít, majd lassú villogással jelzi a térerőt:

| 0, | 1 | villogás | nincs / | gyenge térerő |
|----|---|----------|---------|---------------|
| •  |   | 5        |         | 5, 5          |

2, 3 villogás közepes / jó térerő

Ha a tápellátás nem megfelelő (kb. 10V bemeneti feszültség alatt) a LED folyamatosan, gyorsan villog. A jelzés akkor szűnik meg, ha a tápfeszültség értéke 12V fölé emelkedik. USB-n keresztüli programozás közben a LED lassan villog.

### LED-2: Hiba LED

Az eszköz általános hibajelzését adja

| nem világít          | Minden rendben                                                                                            |
|----------------------|----------------------------------------------------------------------------------------------------|
| folyamatosan világít | A használatban levő (konfigurált) átjelzési csatorna fizikailag hibás (pl.:SIM kártya nincs az eszközben) |
| villog               | Sikertelen átjelzés a távfelügyeletre valamelyik, vagy minden átjelzési csatornán                         |

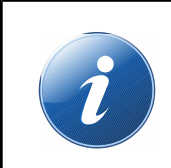

Ha a LED-1 és LED-2 felváltva gyorsan villog, az azt jelenti, hogy nincs kommunikációs csatorna programozva az eszközben. Az eszköz firmware frissítése alatt a két LED lassan villog felváltva.

## LED-3: GPRS kommunikáció LED

A GPRS kapcsolat állapotát mutatja

| folyamatosan világít | GPRS / GSM kapcsolat rendben.                                                               |
|----------------------|---------------------------------------------------------------------------------------------|
| nem világít          | Nincs SIM kártya a kommunikátorban (vagy nincs konfigurálva GPRS / GSM átjelzési csatorna). |
| villog               | Valamelyik GPRS / GSM csatornán sikertelen az átjelzés a távfelügyeleti állomásra.          |

# 5. ÁLTALÁNOS AJÁNLÁSOK

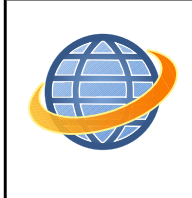

GPRS alapú távfelügyeleti átjelzés esetén olyan szolgáltatót és előfizetést válasszon, ami legalább 5-10 MB / hónap Internet adatforgalmat biztosít (a beállított teszt gyakoriságától függően ez az érték változhat)

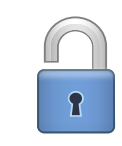

Ha egyéb okból nem indokolt a SIM kártya védelme, minden esetben ajánlott kikapcsolni a PIN kód kérését a SIM kártyán!

A VBG kommunikátorokat legtöbbször a riasztóközpont telefon-kommunikátorára kell bekötni (TIP/RING). Kivételt képez a VBG-S modell, amely a Secolink riasztóközpontok soros kimenetével, illetve IO-84 zónabővítővel összekapcsolva használható.

A csatlakoztatott riasztóközponttal szembeni követelmények, és javasolt beállítások:

- Legyen engedélyezve a telefonos kommunikáció a riasztó központban
- DTMF (Tone) tárcsázás legyen kijelölve
- Legyen beállítva egy egyszerű telefonszám a tárcsázáshoz (999999999 ajánlott)
- Legyen beállítva ügyfél azonosító (ha lehet kerülje a '0' digit használatát)
- Contact ID (Full) formátum legyen kiválasztva
- Szükséges lehet a 'telefonvonal figyelés' opció kikapcsolása
- Szükséges lehet a 'várakozás tárcsahangra' opció kikapcsolása
- Egyes központ típusoknál a "kényszer tárcsázás (force dial)" opciót be kell kapcsolni.

A kommunikátor ezután automatikusan fogadja a riasztóközpont telefonkommunikátorán keresztül a jelzéseket, és továbbítja azokat a felügyeletre.

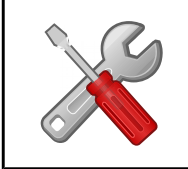

Ha a működés nem megfelelő, a kommunikátorok "Hibakeresés" üzemmódja használható az esetleges problémák felderítésére. További információ a "Hibaelhárítás" pont alatt.

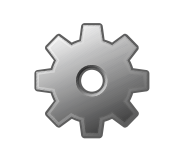

Ha bármilyen okból szükséges a kommunikátor távoli újraindítása, ez a **#<jelszó> reset** SMS paranccsal hajtható végre. (a <jelszó> a *Távoli Programozás Jelszó* paramétert jelenti, alapértéke 1234).

## 6. A KOMMUNIKÁTOR PROGRAMOZÁSA PC SZOFTVERREL

A VBG modul programozása az USB csatlakozáson (virtuális soros porton) keresztül lehetséges. A programozáshoz az *EniTerm* szoftver használható.

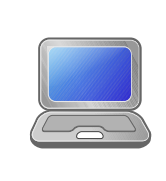

A VBG kommunikátorok az EniTerm szoftver 2.30-as verziójától kezdve támogatottak. Javasolt mindig ellenőrizni, hogy az EniTerm szoftver legfrissebb verziója van-e telepítve. A szoftver ingyenesen letölthető a <u>www.villbau.com</u> oldalon.

A programozás lépései a következők:

- 1. Csatlakoztassa a VBG modult a programozó PC USB portjához mini USB kábellel.
- Indítsa el az *EniTerm* szoftvert, majd válassza ki a megfelelő ET (alap beállítás) fájlt:
   VBIP.ET VBG modul programozása
- 3. A *Kommunikáció / Port Beállítás* menüben állítsa be a programozáshoz használt kommunikációs portot (jelszó IP programozáshoz alapesetben: 1234).

| Port beállítások<br>Soros port | (                                                        | <                 | COM2                 | •         |
|--------------------------------|----------------------------------------------------------|-------------------|----------------------|-----------|
|                                | ET File                                                  |                   | Termi                | nal       |
| Sebesség (bps)                 | 9600                                                     | •                 | 9600                 | -         |
| Adatbitek                      | 8                                                        | Ŧ                 | 8                    | -         |
| Paritás                        | None                                                     | •                 | None                 | -         |
| Stopbitek                      | 1                                                        | -                 | 1                    | •         |
| C IP cím : port<br>Jelszó      | 192.168.1.242<br>☐ Utoljára ha<br> ****<br>☐ Látható jel | 2<br>aszná<br>szó | : 2<br>ilt IP cím és | 3<br>port |
| Kil                            | épés                                                     | ОК                |                      |           |

5. A Kommunikáció / Olvasás menüre kattintva olvassa be a beállításokat az eszközből.

| Eszköz ve<br>Adatok olva | erziója: VBG<br>sása | v2 - G505         |
|--------------------------|----------------------|-------------------|
|                          |                      | 79.69%            |
| Stop                     | Kilépés              | COM18:57600,8,N,1 |

Az eszköz firmware verziójának jelentése (hexadecimális formátum): G – 16 (2016) 5 – 5 (május) 05 – 5 (ötödike) 6. Az *EniTerm* szoftverfelületen végezze el a használni kívánt beállításokat. Ha már használt korábban VBIP vagy VBIP-G kommunikátort, a beállítás menete hasonló, de a kommunikációhoz csak a 3,4,5 és 6 csatornák állnak rendelkezésre. (GPRS és GSM)

| > EniTerm v2.31<br>Fáil Nézet Szerkesztés Kommuni | ikáció Súgó    |                     |                                      |                                      |
|---------------------------------------------------|----------------|---------------------|--------------------------------------|--------------------------------------|
|                                                   |                |                     | Fájlnév<br>Utolsó verzió             | C:\Program Files (x86)\EniTerm v2\VB |
| Keresés Megnyitás Mentés Beállítás                | s Olvasás Írás | Haladó English Súgó | Eszköz verziója<br>Eszköz-információ | 1                                    |
| Gyorskereső                                       | Prg. cím       | Megnevezés          |                                      | Érték                                |
| Kommunikáció                                      |                | Kommunikáció        |                                      |                                      |
| GPRS paraméterek                                  | 11h.3-4        | Mûködési mód        |                                      | Ajánlott (Ch 3-4-5-6)                |
| Ch 3 - GPRS #1<br>Ch 4 - GPRS #2                  |                | GPRS paramétere     | ek                                   |                                      |

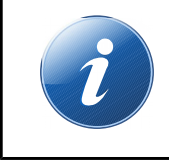

Az EniTerm szoftverfelületen keresztül használható beállítások rövid leírását az EniTerm súgója tartalmazza.

- 7. Az opciók és paraméterek beállítása után a *Kommunikáció / Írás* menüre kattintva töltheti le azokat az eszközbe.
- 8. A gyakran használt, tipikus beállításokat érdemes elmenteni a számítógépen, hogy azokat sablonként használhassuk a későbbiekben, további kommunikátorok programozásához. Erre a *Fájl / Mentés*, ill. a visszaolvasáshoz a *Fájl / Megnyitás* funckiók használhatóak.

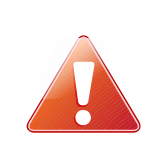

A VBG kommunikátor a GSM átjelzés során speciális DTMF átviteli formátumot használ, ami garantálja a hibamentes jelentést. Ennek következtében a GSM átjelzés **csak ENIGMA II vevővel** használható!

## 6. HIBAELHÁRÍTÁS

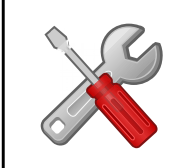

Ha az eszköz működésében bármilyen funkcionális probléma merül fel, mindig ajánlott a kommunikátor legfrissebb firmware verzióra való frissítése, amivel a problémák jelentős része kiküszöbölhető.

**HIBA:** Nem jön létre a kapcsolat a programozó PC és a VBG készülék között (soros programozás alatt).

**MEGOLDÁS:** Ellenőrizze, hogy az USB kábel megfelelően van-e bedugva a számítógépbe. A PC-n a *Vezérlőpult / Hardver / Eszközkezelő* ablakban ellenőrizze, hogy a programozó kábel (csatlakoztatott VBG-vel) bedugásakor / kihúzásakor megjelenik / eltűnik-e valamelyik COM port a listából, és hogy melyik az. Nézze meg, hogy a programozó szoftver erre a COM portra van-e beállítva.

**HIBA:** a VBG beállítása jónak tűnik, de GPRS kommunikáció nem megy a felügyeletre. **MEGOLDÁS:** Ellenőrizze a felügyeleti vevő IP cím és port beállításait.

Ellenőrizze a VBG eszköz APN beállítását a programozó szoftverben.

Kapcsolja ki a PIN kód kérést a SIM kártyán egy mobil telefon biztonsági beállításaiban. Ellenőrizze a GSM térerő megfelelőségét.

Helyezze a SIM kártyát mobiltelefonba és ellenőrizze a mobil Internet működését.

HIBA: A riasztó központtól nem érkezik be kommunikáció a VBG-be.

**MEGOLDÁS:** Ellenőrizze, hogy a riasztó központ DTMF (Tone) tárcsázásra legyen állítva, legyen engedélyezve a kommunikáció, legyen beállítva telefonszám (ha lehet kerülje a '0' digit használatát), ügyfél azonosító, továbbá Contact ID (Full) formátum.

HIBA: A riasztó központ vonalhibát érzékel, kommunikációs problémák.

**MEGOLDÁS:** Néhány riasztó központnál (a riasztó központ beállításaiban) szükséges lehet a 'telefonvonal figyelés' és a 'várakozás tárcsahangra' opciók kikapcsolása, egyes központ típusoknál pedig a "kényszer tárcsázás (force dial)" opció bekapcsolása. A központ TIP / RING csatlakozóra párhuzamosan kötött 1K ellenállás is segíthet.

A VBG kommunikátorban a következő hibaüzenetek keletkezhetnek (példák):

1354 034 99 = SIM kártya eltávolítva.

1354 999 99 = Kommunikáció probléma a riasztó központ és a VBG között.

- 1354 003 99 = Kommunikáció probléma GPRS #1 csatornán.
- 1354 006 99 = Kommunikáció probléma GSM #2 csatornán.
- 1354 000 99 = Kommunikáció probléma minden csatornán 3-4-5-6 módban.
- 1354 020 99 = Kommunikáció probléma a 3-4 csatornákon 3-4; 5-6 módban.
- 1354 030 99 = Kommunikáció probléma a 5-6 csatornákon 3-4; 5-6 módban.
- 1354 100 99 = Kommunikáció probléma a 3-5 csatornákon 3-5; 4-6 módban.
- 1354 200 99 = Kommunikáció probléma a 4-6 csatornákon 3-5; 4-6 módban.

# 7. TÁVFELÜGYELETI VEVŐ IP ELÉRÉS TESZTELÉSE

Esetleges kommunikációs problémák esetén hasznos lehet ellenőrizni, hogy a megadott szerver elérhető-e a publikus internet hálózaton. A teszteléshez az ipt.exe szoftver használható.

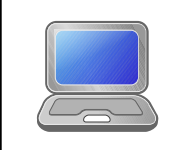

Az ipt.exe legfrissebb verziója szabadon letölthető a <u>www.villbau.com</u> weboldalon. A használatához nem kell telepíteni a szoftvert, csak futtatni a letöltött fájlt.

| IP Communication Tester                                               | v1.03                         | ALC: NO                              |  |  |
|-----------------------------------------------------------------------|-------------------------------|--------------------------------------|--|--|
| Local IP (Name) [192.168.1.179 (Richard-PC)<br>Your IP: 81.182.46.243 |                               |                                      |  |  |
| Receiver IP address<br>Domain                                         | 123.0.189.1                   | 7                                    |  |  |
| <b>Receive Port</b><br>Shell (Telnet) Port<br>Web-Server Port         | 9999<br>23<br>80              | TCP UDP<br>Pass Pass<br>Pass<br>Pass |  |  |
| Exit .                                                                | Options<br>: Digital Receiver | Test                                 |  |  |

- 1. Meg kell adni a távfelügyeleti állomás IP címét vagy Domain nevét.
- 2. Be kell állítani a távfelügyeleti állomás elérésére használt portokat (*Receive Port* = Vevő port; *Shell (Telnet) Port* = Távoli programozás port; *Web Server Port* = Web böngészőn keresztüli eléréshez használt port).
- 3. A Test gombra kattintva látható, hogy sikeres (PASS) vagy sikertelen (FAIL) a teszt.
- 4. További beállítások elvégzése az Options menüben lehetséges:
  - Enable TCP Test Report = TCP kapcsolat tesztelése teszt üzenettel;
  - Enable UDP Test Report = UDP kapcsolat tesztelése teszt üzenettel;
  - Invisible TCP/UDP Test = A teszt üzenet nem jelenik meg a vevőn;
  - Enable AES Crypted Test Report / AES Key = AES titkosítás funkció tesztelése.

## 8. FIRMWARE FRISSÍTÉS

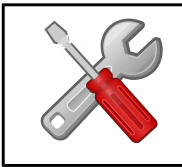

Az új funkciók használata, és az esetleges hibák megelőzésére minden esetben ajánlott az eszköz legfrissebb firmware verzióra való frissítése.

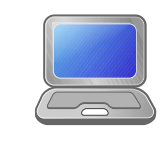

Az eszközök frissítése a VBUploader programmal lehetséges, amely ingyenesen letölthető a <u>www.villbau.com</u> weboldalon. A telepítő készlet mindig tartalmazza a legfrissebb hivatalos firmware fájlokat is.

A frissítés lépései a következők:

- 1. A firmware frissítés előtt ajánlott elmenteni az eszköz aktuális beállítását az EniTerm szoftver segítségével. (lásd *A Kommunikátor programozása PC szoftverrel* fejezet).
- 2. Indítsa el a frissítéshez használt VB Uploader programot.

| Debug :. VBUploader v1.40 (COM17:57600,8,n,                         | 1) .: Debug :.                             |       |
|---------------------------------------------------------------------|--------------------------------------------|-------|
| A firmware módosítása előtt olvassa ki és                           | mentse le az eszköz beállításait!          | 0     |
| 1. Lépés 🛛 🗕                                                        | 2. Lépés                                   | 0     |
| Válassza ki a megfelelő programozási típust<br>Rádió Kommunikátorok | Csatlakoztassa a soros vagy USB kábelt     |       |
| C VBRC 4 (Telco)                                                    | 3. Lépés                                   | 0     |
| O VBRC 5 (Soros)                                                    | Kiválaszott PC soros port 📃 57600          | Ŧ     |
| IP Kommunikátorok                                                   | ,,                                         |       |
| C VBIP (Ethernet)                                                   | 4. Lénés                                   | 0     |
| O VBIP-P (Ethernet és Telefon)                                      | Programozáshoz pyomia meg a START gombot   |       |
| IP és GSM Kommunikátorok                                            | riegi anozasnoz nyonja neg a orvier gonooc |       |
| O VBIP-G (Ethernet és GPRS/GSM)                                     |                                            |       |
| C VBIP-3G (Ethernet és 3G/GSM)                                      |                                            |       |
| GSM Kommunikátorok                                                  |                                            |       |
| C VBG (GPRS/GSM)                                                    |                                            |       |
| C VBG-3G (3G/GSM)                                                   |                                            |       |
| VBG-S (GPRS/GSM - SECOLink)                                         |                                            |       |
| File név                                                            | File v                                     | erzió |
| Eszköz verzió                                                       |                                            |       |
|                                                                     |                                            |       |
|                                                                     |                                            |       |
| Kilépés Súgó English                                                | Új << Előző Tovább                         | >>    |
| Address                                                             |                                            |       |
| Write Status                                                        |                                            |       |
| Read Status                                                         |                                            |       |

- 4. Válassza ki a frissítendő eszköz típusát (1. LÉPÉS VBG), majd TOVÁBB.
- 5. Válassza ki a frissítéshez használt új firmware fájlt (2. LÉPÉS), majd TOVÁBB.

6. Válasszon COM portot, amire a VBG-t csatlakoztatta (3. LÉPÉS) és TOVÁBB.

7. A *START* gombbal indítható a frissítés folyamata. A program ellenőrzi a jelenlegi és a letöltendő firmware verzióját, majd megerősítést vár.

| VB Device | Upgrade                                                                 | ×   |  |
|-----------|-------------------------------------------------------------------------|-----|--|
| ?         | Kommunikátor jelenlegi verziója: G505<br>Letöltendő fájl verziója: G505 |     |  |
|           | Folytatja?                                                              |     |  |
|           | lgen                                                                    | Nem |  |

- 8. Az "Igen" gombra kattintva elindul a firmware frissítés. A folyamat kb. 1 percig tart. Ha a "Nem" gombra kattint, nem lesz az eszköz firmware-ében változás.
- 9. A frissítés végén az *EniTerm* szoftverrel töltse vissza az elmentett VBG beállításokat (lásd *A kommunikátor programozása PC szoftverrel* fejezet).

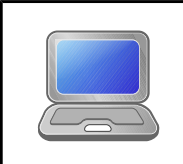

A legújabb funkciók és opciók használatához szükséges lehet az EniTerm szoftver legfrissebb verziójának beszerzése is. A program ingyenesen letölthető a <u>www.villbau.com</u> weboldalon.

## 9. SMS PROGRAMOZÁS

Szükség esetén (ha az eszközben levő SIM kártya képes SMS üzenetek fogadására / küldésre) a főbb opciók és paraméterek SMS üzenetekkel is konfigurálhatók.

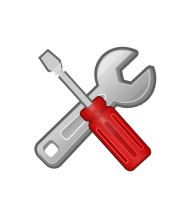

Egy SMS üzenetben, szóközzel elválasztva, több SMS parancs is küldhető. A parancsok végrehajtását az eszköz "OK" válaszüzenettel nyugtázza. Ha a parancsok bármelyikében hiba van, azt az eszköz "ERROR:" válaszüzenettel jelzi, a hiba helyének megadása mellett. Egyes parancsok végrehajtása után az eszköz automatikusan újraindul.

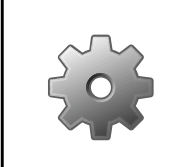

Az SMS programozás során használt <jelszó> a *Távoli Programozás Jelszó* paramétert jelenti, alapértéke 1234. A <ch> paraméter az aktuális csatorna száma, amennyiben az a parancs esetén értelmezett.

A következő SMS parancsok használatára van lehetőség:

**#<jelszó>\* reset** – pl.: *#1234\* reset* Az eszköz 30 másodpercen belül újraindul.

#### **#<jelszó>\* ?** – pl.: #1234\* ?

Az eszköz elküldi a bemenetek állapotát, és a modul firmware verzióját.

## **#<jelszó>\* apn=<apn>** – pl.: #1234\* apn=online

**#<jelszó>\* apn=<apn>,<azonosító>,<jelszó>** – pl.: #1234\* apn=private.apn,id,pw Az eszközön beállítható a SIM kártyához tartozó APN, és 30 másodpercen belül újraindul. Ha szükséges azonosító és jelszó megadása is lehetséges.

## **#<jelszó>\* a=<ügyfélszám>** – pl.: #1234\* a=1234

**#<jelszó>\* a<ch>=<ügyfélszám>** – pl.: #1234\* a3=5678

Globálisan (minden), vagy a megadott számú csatornán beállítja a kívánt ügyfélszámot. Programozás után a készülék 30 másodpercen belül újraindul.

# #<jelszó>\* s<ch>=<ip>:<port>:<tcp/udp> - pl.: #1234\* s4=alarm.cms.com:987:tcp #<jelszó>\* s<ch>=<telefonszám> - pl.: #1234\* s5=36301234567

Ezzel a paranccsal állíthatók be az egyes küldési csatornák paraméterei. 3 – 4 csatornáknál a protokoll megadása opcionális. 5 – 6 csatornáknál a telefonszám megadás nemzetközi formátumban, + vagy 00 előhívó nélkül. s=0 érték megadása letiltja a küldést az összes csatornán, s4=0 érték megadása letiltja a küldést a 4-es csatornán. Programozás után a készülék 30 másodpercen belül újraindul.

#### **#<jelszó>\* t<ch>=<tesztidő>** – pl.: #1234\* t4=10

A megadott számú csatornán beállítja a használni kívánt teszt sűrűséget (percben). A tesztidő értéke 0..65535 között adható meg, 0 érték megadása letiltja a tesztesemények küldését. Programozás után a készülék 30 másodpercen belül újraindul.

### **#<jelszó>\* tc=<tesztkód>** – pl.: #1234\* tc=1603

#### **#<jelszó>\* tc<ch>=<tesztkód>** – pl.: #1234\* tc5=1602

Globálisan (minden), vagy a megadott számú csatornán beállítja a kívánt teszt kódot. Programozás után a készülék 30 másodpercen belül újraindul.

#### **#<jelszó>\* o<n>=<on/off>** – *pl.: #1234\* o1=on*

A kommunikátor saját kimeneteinek közvetlen vezérlése. <n> értéke 1..2 között lehet. A kimenetek működése a kommunikátor programozása során beállított sémát követi. A kimenetet az "on", ill. "1" értékek aktiválják, az "off" ill. "0" pedig deaktiválják.

#### **#<jelszó>\* ox<n>=<on/off>** - *pl.:* #1234\* o1=on

A kommunikátorhoz kapcsolt IO-84 bővítő kimeneteinek közvetlen vezérlése (csak VBG-S esetén támogatott). <n> értéke 1..8 között lehet. A kimenetek működése a kommunikátor programozása során beállított sémát követi. A kimenetet az "on", ill. "1" értékek aktiválják, az "off" ill. "0" pedig deaktiválják. Ha nincs IO-84 modul csatlakoztatva, a parancs nem kerül feldolgozásra.

### **#<jelszó>\* p<n>=<telefonszám>** – pl.: #1234\* p5=36301234567

A behívásos kimenetvezérlés (kapuvezérlés) telefonszámainak beállítása. <n> értéke 1..8 között lehet. A behívásos kimenetvezérlés funkció használatához a kommunikátor valamelyik kimenetét engedélyezni kell, és megfelelően időzített, "kapuvezérlés" üzemmódba kell állítani.

## 10. ΜŰSZAKI ADATOK

| Termék                           | VBG                                                                                                    |  |
|----------------------------------|----------------------------------------------------------------------------------------------------|--|
| Tápfeszültség                    | 10,5 – 28,0 Vdc                                                                                                    |  |
| Nyugalmi<br>áramfelvétel         | 80 mA                                                                                                    |  |
| Maximális<br>áramfelvétel        | 500 mA                                                                                                    |  |
| Bemenet / Kimenet                | 2                                                                                                    |  |
| Kimenet típus /<br>Terhelhetőség | Open kollektor / max. 50 mA                                                                                                    |  |
| Beépített modem                  | VBG, VBG-S: M95 Quad Band 850/900/1800/1900MHz<br>GPRS Class B, Multislot Class 12, GSM Class 4/Class 1<br>VBG-3G: UG96 UMTS/HSPA<br>800/850/900/1900/2100MHz@UMTS<br>850/900/1800/1900MHz@GSM<br>HSUPA Rel.7 (cat.6), HSDPA Rel.7 (Cat.8)<br>GPRS/EDGE Multi-slot Class 33<br>UMTS Rel. 99/7, GSM Rel. 99/4 |  |
| Antenna                          | SMA                                                                                                    |  |
| Esemény buffer                   | 64 eseményig                                                                                                    |  |
| Működési<br>hőmérséklet          | -10 °C / 50 °C                                                                                                    |  |
| Méret (SZ / H / M)               | 65 x 83 x 12 mm                                                                                                    |  |
| Tömeg                            | 35 g                                                                                                    |  |

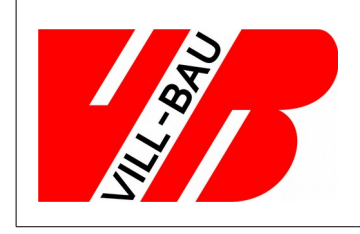

## VILLBAU Biztonságtechnika kft.

1182 Budapest, Üllői út 611., HUNGARY ☎ 36 1 2975125, Fax: +36 1 2942928 ⊠ mail@villbau.com 汆 http://www.villbau.com

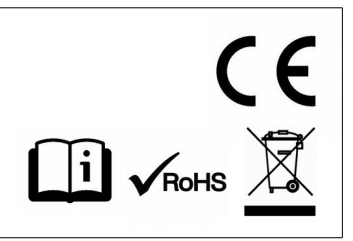